## 4-1 SERVICE MODE

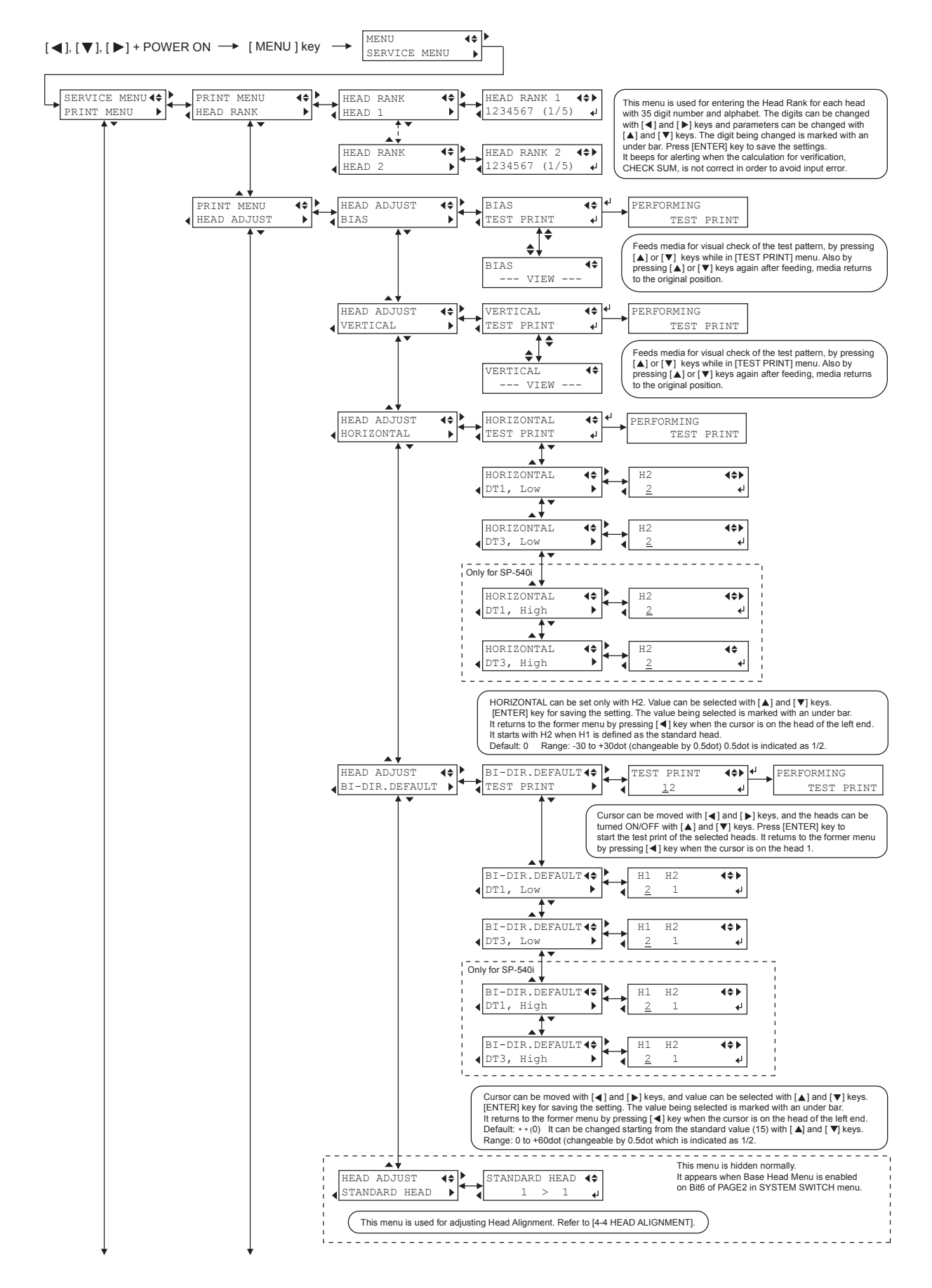